## 电子表格自定义分组如何使用

我们在报表查询的时候,有时候需要对数值类型的维度字段进行分段,或者叫分层统计。比如客户年龄,是一个连续的数值字段,我们需要进行年龄分段, 分成0-20岁、20-60岁、60岁以上三段。再比如客户年收入分层,我们可能需要分成10万以下、10到20万、20到50万、50万以上等。上述需求在电子表格中, 是通过自定义分组功能实现的。下面介绍使用过程。

1、首先我们看一下数据集查询出来的数据内容,见下图。其中运费字段是数值类型,现在我们希望对运费分段,看不同区间运费范围内的订单数量。

| Ø       |                         | 1            | 预览数据 网页对 | 话框    | ×   |
|---------|-------------------------|--------------|----------|-------|-----|
| え 山 图形  | 📰 视图 👔 增删               | 🍄 设置 🛛 江总    | 2 参数 💽 导 | Ц     |     |
| 新报表     |                         |              |          |       | ~   |
| 销售区域* 丝 | 南 ~                     |              |          |       | - 1 |
| 可问道     | 页[尾页] 第1 页,共            | \$9页 每页 10 行 | , 共85行   |       | - 1 |
| 订单编号    | 订单日期                    | 发货区域         | 运货商      | 运费    | - 1 |
| 10287   | 2014-08-22 0<br>0:00:00 | 华南           | 联邦货运     | 12.76 | - 1 |
| 10296   | 2014-09-03 0<br>0:00:00 | 华南           | 急速快递     | 0.12  | - 1 |
| 10297   | 2014-09-04 0<br>0:00:00 | 华南           | 统一包裹     | 5.74  | - 1 |
| 10300   | 2014-09-09 0<br>0:00:00 | 华南           | 统一包裹     | 17.68 | - 1 |
| 10308   | 2014-09-18 0<br>0:00:00 | 华南           | 联邦货运     | 1.61  | - 1 |
| 10319   | 2014-10-02 0<br>0:00:00 | 华南           | 联邦货运     | 64.50 | - 1 |
| 10325   | 2014-10-09 0<br>0:00:00 | 华南           | 联邦货运     | 64.86 | - 1 |
| 10326   | 2014-10-10 0<br>0:00:00 | 华南           | 统一包裹     | 77.92 |     |
| 10356   | 2014-11-18 0<br>0:00:00 | 华南           | 统一包裹     | 36.71 | ~   |
|         | 2014 11 28 0            |              |          |       |     |

2、在Excel中设计电子表格报表表样,如下图所示。"发货区域"和"发货商"两个字段放到B5、C5单元格,向下扩展。"运费"字段放到D4单元格向右扩展。"运费"放到D5单元格,不扩展,"计数"汇总。

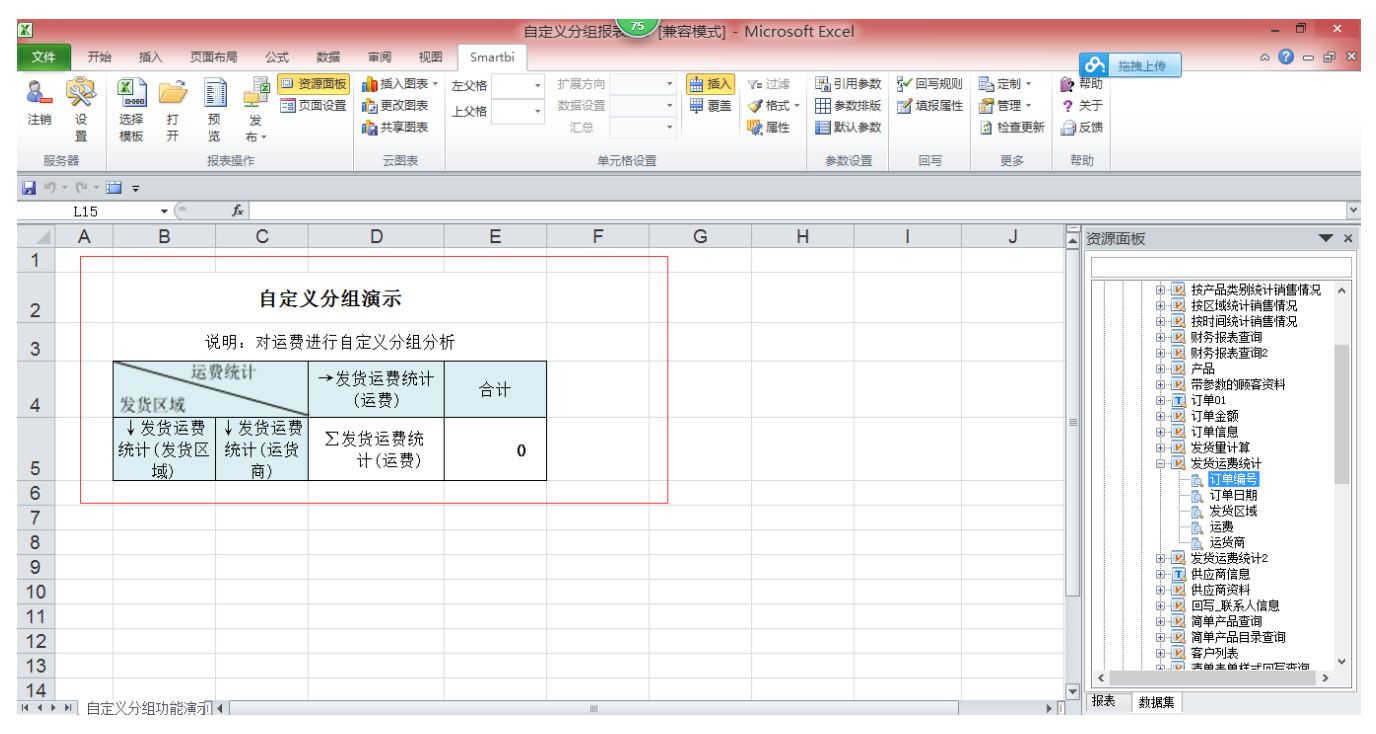

3、在不对"运费"字段进行分组的情况下,报表浏览时是这样的。

| 0     |                      |        |        |       | 自定义分约 | 且报表  |      |       |       |        | ×    |
|-------|----------------------|--------|--------|-------|-------|------|------|-------|-------|--------|------|
| 2 🖈   | 🕞 导出 🧯               | 打印     |        |       |       |      |      |       |       |        |      |
| 请选择大区 | : <mark>销售区</mark> 域 | * 华南   | $\sim$ |       |       |      |      |       |       |        |      |
| 发货区域  | 费统计                  | 12. 76 | 0.12   | 5. 74 | 17.68 | 1.61 | 64.5 | 64.86 | 77.92 | 36. 71 | _^   |
|       | 联邦货运                 | 12.76  | 0      | 0     | 0     | 1.61 | 64.5 | 64.86 | 0     |        | 0    |
| 华南    | 急速快递                 | 0      | 0.12   | 0     | 0     | 0    | 0    | 0     | 0     |        | 0    |
|       | 统一包裹                 | 0      | 0      | 5. 74 | 17.68 | 0    | 0    | 0     | 77.92 | 36     | . 71 |
|       |                      |        |        |       |       |      |      |       |       |        |      |
|       |                      |        |        |       |       |      |      |       |       |        | ~    |
| <     |                      |        |        |       |       |      |      |       |       | 2      | •    |

4、在Excel设计器中对D3单元格"运费"字段进行分组。打开"单元格属性"设置对话框,"数据设置 -> 分组"选择"自定义",然后点击"自定义"按钮,打开"自 定义分组"对话框。

| ● 单元格属性                                          | ×              |
|--------------------------------------------------|----------------|
| 当前单元格: D4:运费 🗸                                   |                |
| 扩展 附属 过滤 其他 分页属性                                 |                |
| 扩展方向                                             |                |
|                                                  |                |
| ● 从左到右                                           |                |
| ○不扩展                                             |                |
| 数据设置                                             |                |
| ● 分组(将数据列中相同内容的值进行合并) 自定义 ∨ 自定义                  |                |
| <ul> <li>列表(数据列中的所有数据记录展示出来,无论数据是否重复)</li> </ul> |                |
| ○ 汇总(包括求和、取平均数、最大值和最小值等) 求和 🛛 🖌 数据为空时显示为零        |                |
|                                                  |                |
|                                                  |                |
| 扩展方式                                             |                |
| ◎ 插入单元格                                          |                |
| ○ 覆盖单元格                                          |                |
|                                                  |                |
| 确定 取消 [                                          | 应用( <u>A</u> ) |

将"运费"分成四段,每一段是个半闭半开区间,见下图。

| <b>-</b>                     |                                            |                                                     | .a                |                                            |                                                                          |
|------------------------------|--------------------------------------------|-----------------------------------------------------|-------------------|--------------------------------------------|--------------------------------------------------------------------------|
| □ 强制分组                       | 显示値: 50元以下<br>类型:<br>可选列: 操<br>法選 ✓ (*<br> | <ul> <li>● 普通</li> <li>除作:</li> <li>等于 ✓</li> </ul> | 值:<br>① 与 ( AND ) | <ul> <li>○ 公式</li> <li>○ 或 (OR)</li> </ul> | 类型:     值       空值       増加     修改       開除       上移       下移       増加括号 |
| 其他<br>〇 丢弃其他所有的<br>④ 留在各自的组内 | ○ 把其他所有的                                   | 的合并 名称:                                             |                   | 确定                                         | 去掉括号                                                                     |

5、设置分组之后,浏览时报表是下图这样的。"运费"字段显示为四列,其下对应订单金额在该范围内的订单数量。

| 0   |        |                   |         |          | 自        | 定义分组报表  |         |
|-----|--------|-------------------|---------|----------|----------|---------|---------|
| 5   | ★ 🕞 导出 | 🔒 打印              |         |          |          |         |         |
| 请选择 | 大区:销售  | 区域* <sub>华南</sub> |         | $\sim$   |          |         |         |
|     |        |                   |         | 自定义分组演   | 示        |         |         |
|     |        |                   | 说明:     | 对运费进行自定; | 义分组分析    |         |         |
|     | 运发货区域  | 费统计               | 50元以下   | 50~100元  | 100~150元 | 150元以上  | 合计      |
|     |        | 联邦货运              | 290.9   | 596.81   | 237.9    | 449.25  | 1574.86 |
|     | 华南     | 急速快递              | 396.06  | 129. 78  | 388.03   | 297.18  | 1211.05 |
|     |        | 统一包裹              | 270. 76 | 537.67   | 228.8    | 2628.64 | 3665.87 |
|     |        |                   |         |          |          |         |         |
|     |        |                   |         |          |          |         |         |
|     |        |                   |         |          |          |         |         |
|     |        |                   |         |          |          |         |         |

原始文档: http://pan.baidu.com/s/1i3tGOTn